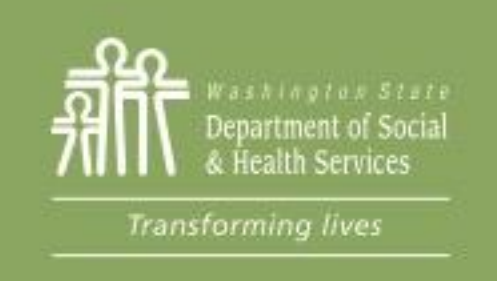

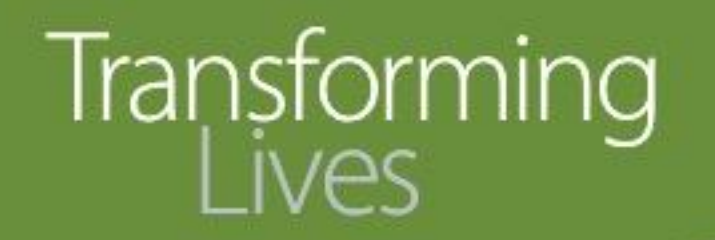

### Module 7: Participant Reimbursements

This section reviews:

Participant Reimbursement requirements

Participant Reimbursement Directory

Participant Reimbursement forms

**Entering PR into eJAS** 

**PR Documentation** 

Making changes to PRs in eJAS

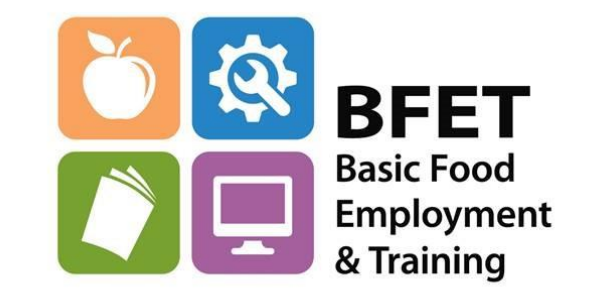

eJAS Workaround for PR Maximum Limits

Updated 08/2023

Washington State Department of Social and Health Services

The BFET program allows for the use of participant reimbursement (PR) to support approved activities.

- PR's are transitional by nature and are not an ongoing supplement.
- They are intended to help an individual during their participation in any BFET activities including employment.
- PRs are not an entitlement, and must be carefully managed.
- PRs cannot be available through another government program or private source.
- PRs cannot be used to pay bad debt such as outstanding fines or fees or make on-going regular payments.
- Providers cannot use personal funds to pay for PR's.

The PR categories, allowable support services, guidance and reimbursement limits are detailed in the <u>Participant Reimbursement Directory</u> found in the BFET Provider's Handbook.

The BFET program allows for the use of participant reimbursement (PR) to support approved activities.

- PR should be <u>reasonable</u> and <u>necessary</u> for a participant to engage in a BFET activity.
  - A cost is <u>reasonable</u> if, in its nature and amount, it does not exceed that which a prudent person would pay under the circumstances.
  - <u>Necessary</u> costs are incurred to carry out essential functions, cannot be avoided without adversely affecting participant outcomes and do not duplicate existing efforts.

Suggested questions to ask when considering the issuance and level of participant reimbursement include the following:

- Is the participant reimbursement reasonable and necessary for participation in the BFET component?
- What resources does the participant have available?
- Are there other resources in the community that can help with this cost?
- Is there a lower cost alternative available?
- For reimbursements such as tools or assistance with licenses and fees, will these issuances result in employment?

Participant Reimbursement services may be provided to the participant, as stated up to the prescribed limits in the <u>Participant Reimbursement Directory</u>

The PR Directory can be found in the BFET Provider's Handbook. It includes a breakdown of the PR types, description of the support services allowed, guidance for allowable PR within each PR type, and if applicable annual limits for the PR category.

|                                                                                                    | andook                                                                                                    |                                                                        |                          |
|----------------------------------------------------------------------------------------------------|----------------------------------------------------------------------------------------------------|------------------------------------------------------------------------|--------------------------|
| Participant Reimbursement Directory                                                                                                    |                                                                                                    |                                                                        |                          |
| Participant reimbursements (PR) (support services) are transitional by nature and are not an ongoing suppleme<br>are not an entitlement, and must be carefully managed. PRs cannot be available through another government p<br>regular payments. | nt. They are intended to help the participant during their participation in any BFET activiti<br>rogram or private source. They cannot be used to pay bad debt such as outstanding fine: | ies to include employment. PRs<br>s or fees or make on-going           |                          |
| PR should be <u>reasonable and necessary</u> to engage in a BFET activity. A cost is reasonable if, in its nature an<br>decision was made to incur this cost. Necessary costs are incurred to carry out essential functions, cannot be av         | d amount, it does not exceed that which a prudent person would pay under the circumsta<br>voided without adversely affecting participant outcomes and do not duplicate existing effor    | nces prevailing at the time the rts.                                   |                          |
| When providing PR expenses, the following must be completed: Participant Reimbursement Form and documen<br>ile.                                                                                                    | ntation in eJAS justifying expenses and receipts of expenditures. This information must be                                                                                               | e maintained in the participant                                        |                          |
| Other resources should always be considered prior to utilizing BFET funds for PR. Cost's limits on categories are                                                                                                    | applicable if listed.                                                                                                    |                                                                        |                          |
| More:                                                                                                    |                                                                                                    |                                                                        | BFET Provider's Handbook |
| Education, Books, & Training Supplies                                                                                                    |                                                                                                    |                                                                        | BIETTIONAGIOHANABOOK     |
| Digital Support                                                                                                    | Participant Poimbursoment Director                                                                                                    | D/                                                                     |                          |
| Clothing                                                                                                    | r dracpart resimbul somerne brieden                                                                                                    | ' <b>y</b>                                                             |                          |
| O Childcare                                                                                                    | Personal Hygiene                                                                                                    |                                                                        |                          |
| Medical                                                                                                    | Hygiene items needed to maintain                                                                                                    | Personal hygiene items include                                         | out is not limited to:   |
| Educational & Credential Testing                                                                                                    | personal appearance and grooming to                                                                                                    | Soap                                                                   | de la not innited to.    |
| O Housing & Utilities                                                                                                    | participate in activities or accept                                                                                                    | <ul> <li>Shampoo</li> <li>Toothpaste/mouthwash</li> </ul>              |                          |
| Personal Hygiene                                                                                                    | employment.                                                                                                    | Deodorant                                                              |                          |
| Transportation                                                                                                    |                                                                                                    | <ul> <li>Shaving supplies</li> <li>Eamining byging supplier</li> </ul> |                          |
| Matching eJAS Participant Reimbursement Types                                                                                                    |                                                                                                    | Make up     Laundry supplies     Hair cut/color                        |                          |
|                                                                                                    |                                                                                                    |                                                                        |                          |

All allowable PR's are listed in the Participant Reimbursement Directory.

If an individual need exceeds the stated limits in the PR Directory, providers can submit a participant reimbursement <u>Exception to the Rule</u> (ETR) Request.

- An ETR request form is available on the BFET Provider Resource website.
- ETR's must indicate the client eJAS number, amount requested, if other community funding sources have been exhausted and justification of PR need.
- Prior to submitting an ETR, be sure that eJAS components and client notes are updated to show participation and progress.

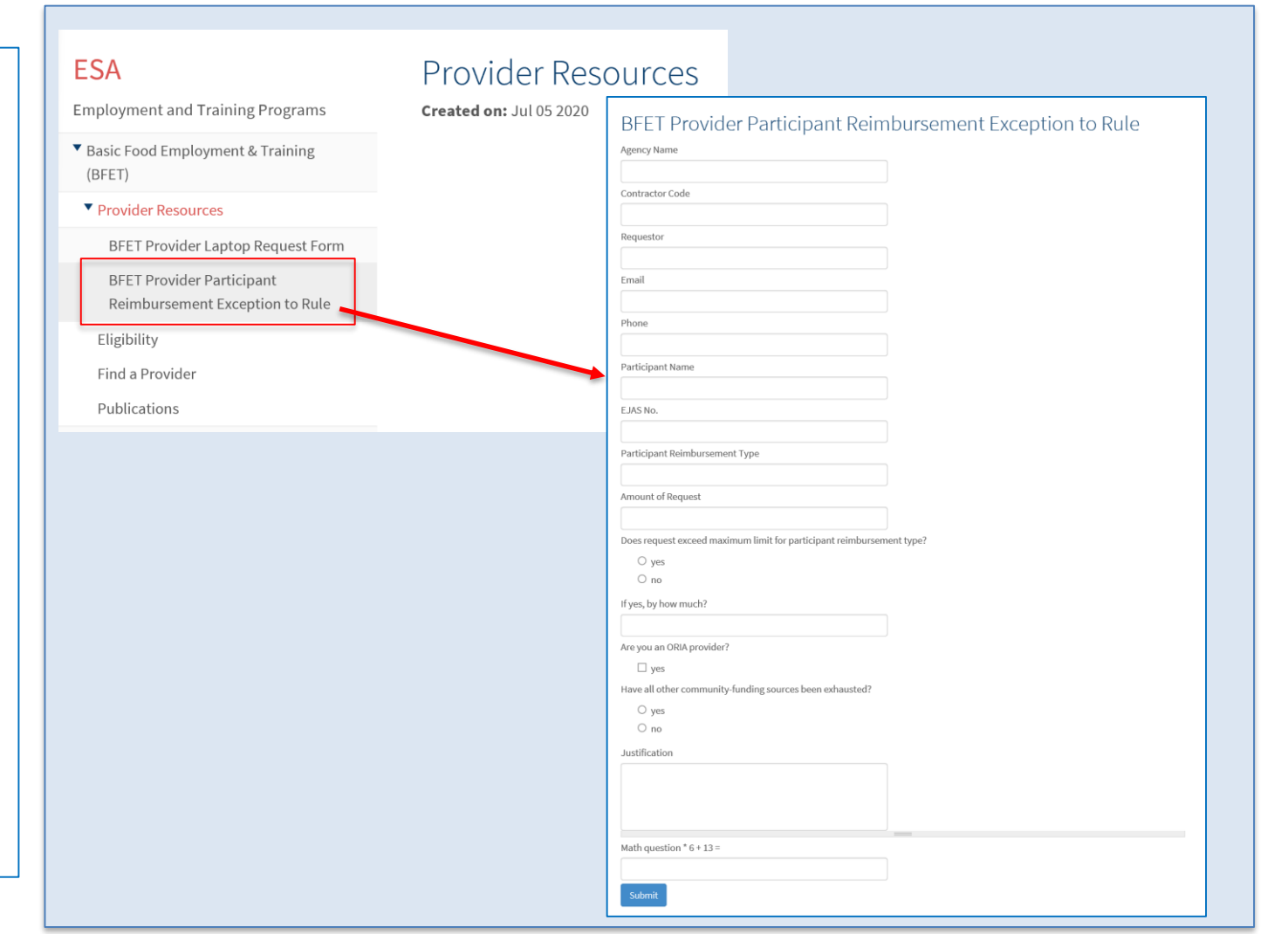

All participant reimbursements must be tracked using the PR form and receipts must be maintained in the participant file.

When issuing a support service, the PR form in eJAS must be completed.

If you are unable to issue, print and obtain signature at time of issuance, you must use the BFET Participant Reimbursements (07-103) form to collect signatures.

The information must be entered into eJAS within 7 business days.

Whenever possible, it is best to enter the PR information directly in eJAS and print the PR form from there.

If necessary, the form BFET Participant Reimbursements (07-103) is available on the BFET Provider Resources website

| Organization Sta                                                                                                    | ff Portion                                                                                                    |                                                                                                    |                                                                                                    |                                                                                                    |                                                   |
|----------------------------------------------------------------------------------------------------|----------------------------------------------------------------------------------------------------|----------------------------------------------------------------------------------------------------|----------------------------------------------------------------------------------------------------|----------------------------------------------------------------------------------------------------|---------------------------------------------------|
|                                                                                                    | CHECK THE TYPE(S                                                                                                    | ) OF REIMBURSEMENT(S)                                                                                                    |                                                                                                    | ENTER                                                                                                    | AMOU                                              |
| Transportation<br>Bus pass / tick                                                                                                    | n: Bus pass / ticket - How ma<br>ket identifying number(s):                                                                                                    | ny: daily /                                                                                                    | weekly / monthly                                                                                                    | \$                                                                                                    | 1                                                 |
| Transportation                                                                                                    | n: Fuel card(s) - Card numbe                                                                                                    | r:                                                                                                    |                                                                                                    | \$                                                                                                    |                                                   |
| Transportation                                                                                                    | n: ORCA Card / ORCA Refill                                                                                                    | - Card number:                                                                                                    |                                                                                                    | \$                                                                                                    |                                                   |
| Transportation                                                                                                    | n: Uber / Lift / Taxi                                                                                                    |                                                                                                    |                                                                                                    | \$                                                                                                    |                                                   |
| Clothing (e.g.,                                                                                                    | , interview clothes, shoes, boo                                                                                                    | ts, uniforms, necessary                                                                                                    | tools)                                                                                                    | \$                                                                                                    |                                                   |
| Child Care (e.                                                                                                    | g., CCSP copay or non-CCSF                                                                                                    | 2)                                                                                                    |                                                                                                    | \$                                                                                                    |                                                   |
| Medical                                                                                                    |                                                                                                    |                                                                                                    |                                                                                                    | \$                                                                                                    |                                                   |
| Educational /<br>testing, CNA t                                                                                                    | Credential Testing (e.g., high<br>lest, short-term contracted trai                                                                                                    | school equivalency test,<br>ning)                                                                                                    | Literacy level test, Aptitude                                                                                                    | \$                                                                                                    |                                                   |
| rsonal Hygi                                                                                                    | iene and Grooming (e.g., toot                                                                                                    | hpaste, shampoo, haircu                                                                                                    | it)                                                                                                    | \$                                                                                                    |                                                   |
| Books and tra                                                                                                    | ining supplies                                                                                                    |                                                                                                    |                                                                                                    | \$                                                                                                    |                                                   |
| Housing / Utili                                                                                                    | ities (cell phones / minutes)                                                                                                    |                                                                                                    |                                                                                                    | \$                                                                                                    |                                                   |
| MANDATORY: E                                                                                                    | nter justification for each type<br>on-CCSP child care due to ter<br>hoes, books, etc.):                                                                                                    | of reimbursement given<br>nporary ineligibility, for in                                                                                                    | velope to return receipt(s) for<br>(i.e., reason needed and oth<br>nterview pants, mandatory tra                                                                                                    | all purchas<br>er details si<br>iining unifor                                                             | e.<br>uch as<br>m, sh                             |
| MANDATORY: E                                                                                                    | en a Gin Cald Receip Attack                                                                                                    | iment" and a prepaid en<br>of reimbursement given<br>mporary ineligibility, for i                                                                                                    | velope to return receipt(s) for<br>(i.e., reason needed and off)<br>therview pants, mandatory tra-                                                                                                    | all purchas                                                                                               | e.<br>uch as<br>m, sh                             |
| AUTHORIZED PROG                                                                                                    | en a Gin Cald Receip Attack                                                                                                    | mment" and a prepaid em<br>of reimbursement given<br>mporary ineligibility, for is<br>DATE A                                                                                                    | velope to return recept(s) for<br>(i.e., reason received) and oth<br>nterview pants, mandatory tra-<br>nterview pants, mandatory tra-<br>uthorized processing approximation of the second second | all purchas<br>er details si<br>ining unifor                                                              | e.<br>uch as<br>m, sh                             |
| MANDATORY: E<br>MANDATORY: E<br>M<br>SI                                                                                                    | erra a uni callo Recepia fundo<br>terri justificación or each type<br>on-CCSP child care due to ter<br>noes, books, etc.):<br>RAM APPROVAL SIGNATURE<br>n and Signature                                                                                                    | mment" and a prepaid em<br>for fembursement given<br>mporary ineligibility, for is                                                                                                    | velope to return recept(s) for<br>(a., erason receded and oth<br>nerview pants, mandatory tra-<br>terview pants, mandatory tra-<br>uthorized program approv.                                                                                                    | all purchas<br>er details si<br>ining unifor                                                              | e.<br>uch as<br>m, sh                             |
| MANDATORY: E<br>MANDATORY: E<br>MANDATORY: E<br>M<br>SI<br>AUTHORIZED PROGR<br>Client Declaratio                                                                                                    | er a son can receip and an<br>er paintication for each type<br>on-CCSP child care due to ter<br>hores, books, etc.):<br>RAM APPROVAL SIGNATURE<br><b>n and Signature</b><br>agree that:                                                                                                    | ment" and a prepaid em<br>of reimbursement given<br>mporary ineligibility, for is                                                                                                    | velope to return recept(s) for<br>(i.e., reason received and oth<br>nerview pants, mandatory tra-<br>terview pants, mandatory tra-<br>uthorized program Approv.                                                                                                    | all purchas<br>er details si<br>ining unifor                                                              | e.<br>uch a<br>m, sh                              |
| AUTHORIZED PROGR                                                                                                    | en a solitication Receipt Autor<br>terri Justification for each type<br>on-CCSP child care due to ter<br>notes, books, etc.):<br>RAM APPROVAL SIGNATURE<br>and Signature<br>and Signature<br>agree that:<br>bove issuance(s).                                                                                                    | menf and a prepaid en<br>formbursement given<br>mporary ineligibility, for in<br>DATE A                                                                                                    | velope to return recept(s) for<br>(, creason needed and oth<br>nerview pants, mandatory tra<br>uthorized program Approv.                                                                                                    | all purchas<br>er details si<br>ining unifor                                                              | e.<br>uch as<br>m, sh                             |
| AUTHORIZED PROGI<br>Client Declaratio<br>I understand and<br>I understand and<br>I understand and<br>I understand and<br>I state not not<br>I understand and<br>I state not not<br>I understand and<br>I state not not<br>I understand and<br>I state not not<br>I understand and<br>I state not not<br>I state not not<br>I state not not<br>I state not not<br>I state not not<br>I state not not<br>I state not not<br>I state not not<br>I state not not<br>I state not not<br>I state not not<br>I state not<br>I state<br>I state not<br>I state<br>I state not<br>I state<br>I state<br>I state not<br>I state<br>I state not<br>I state<br>I state not<br>I state not<br>I state<br>I state not<br>I state not<br>I state<br>I state not<br>I state not<br>I state<br>I state not<br>I state<br>I state not<br>I state<br>I state not<br>I state not<br>I sta                                                   | erra d'uni callo Recepia Audo<br>terri justification for each type<br>on-CCSP child care due to ter<br>nees, books, etc.):<br>RAM APPROVAL SIGNATURE<br>n and Signature<br>agree that:<br>thore issuance(s).<br>Need the same type of assistance. ModEl:<br>MEET anomalitemes. ModEl:                                                                                                    | ment and a prepaid on<br>or reimbursement given<br>porary ineligibility, for i<br>DATE A                                                                                                    | velope to return recept(s) for<br>(a., erason receded and oth<br>nerview pants, mandatory tra-<br>uthorized program Approv<br>from any other organization                                                                                                    | all purchas<br>er details su<br>ining unifor<br>AL PRINTED P                                              | e.<br>uch ac<br>m, sh                             |
| AUTHORIZED PROGI<br>Client Declaratio<br>I understand and i<br>I received the i<br>I have not rece<br>limited to other<br>I can only use i                                                                                                    | en a solid receip and a<br>ther justification for each type<br>on-CCSP child care due to ter<br>hores, books, etc.):<br>RAM APPROVAL SIGNATURE<br><b>n and Signature</b><br>agree that:<br>above issuance(s).<br>weld the same type of assistat<br>BFET organizations. WorkFill<br>BFET organizations. WorkFill                                                                          | ment and a prepaid or<br>of reimbursement given<br>porary ineligibility, for it<br>DATE A<br>nee in the current month<br>st, LEP Pathways, ec.                                                          | velope to return recept(s) for<br>(, erason needed and oth<br>nerview pants, mandatory tra-<br>uthorized processing and the second second<br>transferred second second second second<br>from any other organization<br>or training related purposes a                                                                                                    | all purchas<br>er details si<br>ining unifor<br>AL PRINTED P                                              | e.<br>uch as<br>m, sh<br>wame<br>ut not           |
| WANDATORY: E<br>MANDATORY: E<br>m<br>si<br>uUTHORIZED PROGI<br>UIDHORIZED PROGI<br>UIDHORIZE | erra d'uni callo Recepia Audo<br>terri Justification for each type<br>on-CCSP child care due to ter<br>nores, books, etc.):<br>RAM APPROVAL SIGNATURE<br>en and Signature<br>agree that:<br>bove issuance(s).<br>Vied the same type of assistance<br>BFET organizations, WorkFir<br>the assistance provided (inclu)<br>sing the benefit may result in<br>the assistance provided (inclu) | DATE A prepaid or<br>for imbursement given<br>porary ineligibility, for ii<br>DATE A provide<br>in the current month<br>st, LEP Pathways, etc.<br>dring gift cards) for work<br>BFT disqualification an | velope to return recept(s) for<br>(a.e., reason needed and oth<br>nerview pants, mandatory tra-<br>uthorized PROGRAM APPROV<br>from any other organization<br>for raining related purposes                                                                                                    | all purchas<br>er details si<br>ining unifor<br>AL PRINTED ?<br>including bu<br>as described<br>te funds. | e.<br>uch as<br>m, sh<br>wame<br>ut not<br>d abov |

BASIC FOOD EMPLOYMENT AND TRAINING (BFET) PARTICIPANT REIMBURSEMENT DSHS 07-103 (REV. 06/2020)

Access the participant's information in eJAS through your Caseload screen by clicking on the Participant's name. You may also find participants by using the BFET Contractor Historical Report or the Search feature from the home page.

Before issuing a Participant Reimbursement, review the client demographic information to be sure that BFA is Open and TANF or RCA is not open.

Also check that the participant's component is current and not expired.

| Name                                               |                                | JAS Id                                | ACES Id                                | Reg             | CSO     | Pgm                    | AU        | Telephone           |
|----------------------------------------------------|--------------------------------|---------------------------------------|----------------------------------------|-----------------|---------|------------------------|-----------|---------------------|
| MORNING, MON                                       | DAY                            | 2860063                               | 2860063                                | 2               | 047     | \$                     | 00465923  | 31                  |
| Two Parent : Requi                                 | ed Part? :                     | LEP: EA:No                            | 1                                      | aces.<br>online | Email   | ID:                    |           |                     |
| НОН :                                              | Т                              | otal: 000 Recip                       | <b>5:</b> 000 In                       | elig:           | 000     | Sngl I                 | Parent W/ | Child(ren) < 6 : No |
| TANF :                                             | BFA: Ope                       | en                                    | $\langle$                              | RCA:            |         | >                      | Refugee N | Months:             |
|                                                    |                                |                                       |                                        |                 |         |                        |           |                     |
|                                                    | ·····,                         | · · · · · · · · · · · · · · · · · · · |                                        |                 |         |                        |           |                     |
| TANF Status:                                       | UNKNOWN                        | Open Date:                            |                                        |                 |         | Close Da               | ate:      |                     |
| Adult Recipient Months:                            | 000                            | Ineligible Parent Mon                 | <b>ths:</b> 000                        |                 |         | Total TANF Months: 000 |           |                     |
| <b>Consecutive Months in Sanction:</b>             | 000                            | NCS Terminations: 00                  | 0                                      |                 |         | Fed Qua                | l Stat:   |                     |
| Client Status Reason:                              |                                |                                       |                                        |                 |         |                        |           |                     |
| AU Status Reason:                                  |                                |                                       |                                        |                 |         |                        |           |                     |
| TANF Exempt Reason:                                |                                | Participation Status:                 |                                        |                 |         |                        |           |                     |
| Basic Food Type:                                   | ABD-ABAWD (Able Bodied Adu     | Ilts without Dependents)              |                                        |                 |         |                        |           |                     |
| Basic Food Status:                                 | 1 - Open                       | Open Date:                            | 05/11/2020                             |                 | Close   | Date:                  |           |                     |
| Relationship to HOH:                               | SE-Head of Household/Self      |                                       |                                        |                 |         |                        |           |                     |
| Financial Responsibility:                          | RE-Recipient                   |                                       |                                        |                 |         |                        |           |                     |
| Work Registration Basic Food E&T Exempt<br>Reason: | EA-Exempt Area                 | Basic Food Participation<br>Status:   | AB - Able Bodied A<br>without Dependen | Adults<br>its   |         |                        |           |                     |
| RCA Status:                                        |                                | Open Date:                            |                                        |                 |         | Close Da               | ate:      |                     |
|                                                    | RCA Sanction Terminations: 000 |                                       |                                        |                 | Refugee | Months:                |           |                     |
| Client Status Reason:                              |                                |                                       |                                        |                 |         |                        |           |                     |
| AU Status Reason:                                  |                                |                                       |                                        |                 |         |                        |           |                     |

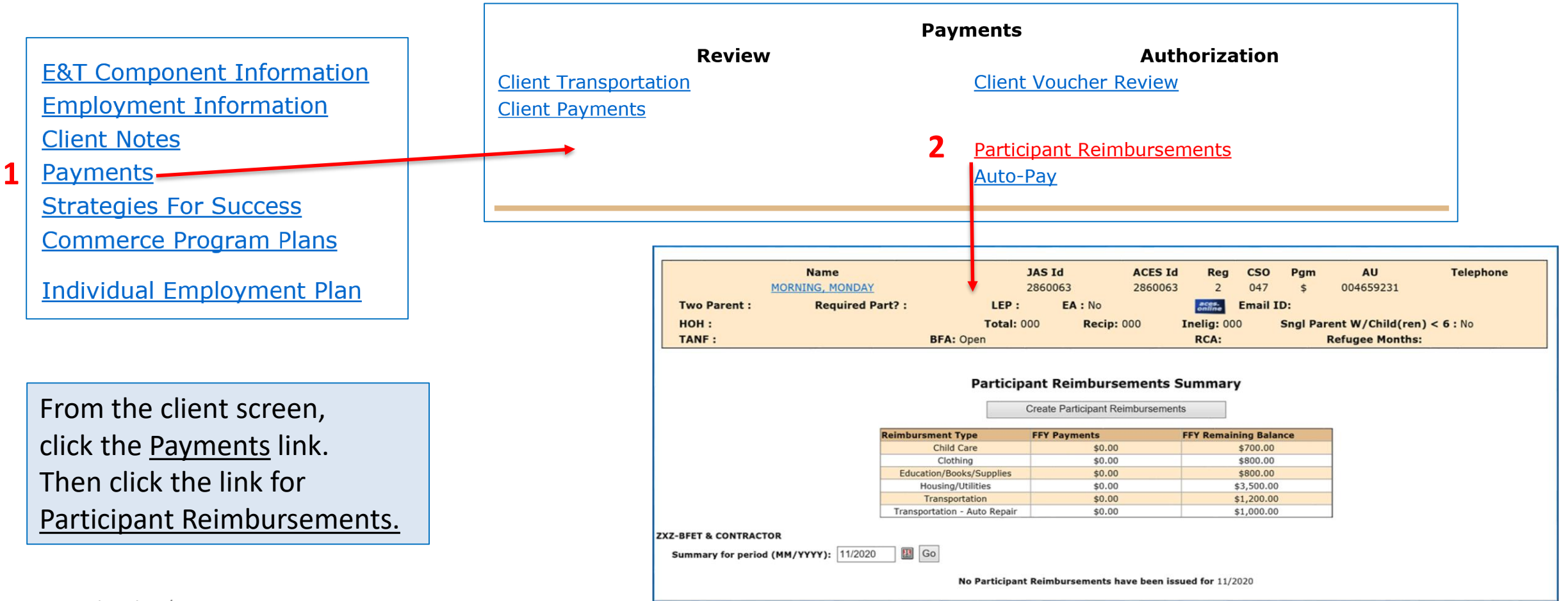

| The<br>sho                                                                   | e <u>Participant Reimbursements So</u><br>ows how much has already been<br>is information should be reviewe<br>ed in the PR Directory before iss | ummary screen list<br>n issued for the cur<br>ed and compared t<br>suing additional the | is the PR types ar<br>rent fiscal year.<br>o the annual limi<br>ese funds. | ts <mark>m AU</mark><br>5 00465923 | Telephone                                                      | ]                                  |  |
|------------------------------------------------------------------------------|----------------------------------------------------------------------------------------------------|-----------------------------------------------------------------------------------------|----------------------------------------------------------------------------|------------------------------------|----------------------------------------------------------------|------------------------------------|--|
| HOH :<br>TANF                                                                | : BFA: 0                                                                                                    | Total: 000 Recip:                                                                       | 000 Inelig: 000<br>RCA:                                                    | Sngl Parent W/Child<br>Refugee Mo  | d(ren) < 6 : No<br>onths:                                      |                                    |  |
| Participant Reimbursements Summary         Create Participant Reimbursements |                                                                                                    |                                                                                         |                                                                            |                                    |                                                                |                                    |  |
|                                                                              | Reimbursment Typ                                                                                                    | pe FFY Payments                                                                         | FFY Remaining                                                              | Balance                            | Note– because eJ                                               | AS and                             |  |
|                                                                              | Child Car<br>Clothin                                                                                                    | re \$0.00                                                                               | \$70                                                                       | 0.00                               | PR are used by oth                                             | ner                                |  |
|                                                                              | Education/Books                                                                                                    | s/Supplies \$0.00                                                                       | \$80                                                                       | 0.00                               | programs bosidos                                               | DEET +ba                           |  |
|                                                                              | Housing/Uti                                                                                                    | ilities \$0.00                                                                          | \$3,5                                                                      | 00.00                              | programs besides                                               | brei, ine                          |  |
|                                                                              | Transporta<br>Transportation - /                                                                                                    | ation \$0.00<br>Auto Repair \$0.00                                                      | \$1,2                                                                      | 00.00                              | listed FFY Remaini                                             | ng                                 |  |
| ZXZ-BFET &<br>Summar                                                         | CONTRACTOR<br>y for period (MM/YYYY): 11/2020 II Go                                                                                              | o Participant Reimbursements h                                                          | ave been issued for 11/2020                                                |                                    | Balance may not k<br>correct. Always re<br>PR Directory for th | be<br>fer to the<br>ne PR          |  |
| Summary                                                                      | y for period (MM/YYYY): 11/2020 🔢 Go<br>No                                                                                                    | o Participant Reimbursements h                                                          | ave been issued for 11/2020                                                |                                    | Correct. Alway<br>PR Directory fo<br>annual limits f           | s re <sup>.</sup><br>or tł<br>or B |  |

| New Note:       Note:                                                                                                    |        |
|----------------------------------------------------------------------------------------------------|--------|
| Autor       Unit       Notice       Participant Reimbursements Summary Scree         3       Image: Summary Scree       Street       Street       <                                                                                                    | 0.0 10 |
| <ul> <li>A pricipant Reimbursements Summary</li> <li>A pricipant Reimbursements Summary</li> <li>A pricipant Reimbursements Summary</li> <li>A pricipant Reimbursements Summary</li> <li>A pricipant Reimbursements Summary</li> <li>A pricipant Reimbursements</li> <li>A pricipant Reimbursements</li></ul>                                                                                                    | een,   |
| Image: Contraction       The Participant Reimbursements         Contraction       Participant Reimbursements         Contraction       Select the Component that this PR is supporting.         - Select the PR type.       Select the PR type.         - Enter the amount of the PR.       1/06/200         - Enter a Justification including why this PR is necessary to support the       Current of the PR.                                                                                                    |        |
| Variation of the pressure to support the pressure to support to the pressure to support the pressure to sup                                                                                                    |        |
| Participant Reimbursements<br>Total amount for Clothing<br>Total amount for Clothing<br>Total amount for Clothing<br>Total amount for Clothing<br>Clething(\$800.00 FPY maximum)<br>Clething(\$800.00 FPY maximum)<br>Clething(\$800.00 FP |        |
| <ul> <li>Select the Component that this PR is supporting.</li> <li>Select the PR type.</li> <li>Enter the amount of the PR.</li> <li>Enter a Justification including why this PR is necessary to support the</li> </ul>                                                                                                    |        |
| <ul> <li>Select the Component that this PR is supporting.</li> <li>Select the PR type.</li> <li>Enter the amount of the PR.</li> <li>Enter a Justification including why this PR is pR is pecessary to support the</li> </ul>                                                                                                    |        |
| <ul> <li>Select the Component that this PR is supporting.</li> <li>Select the PR type.</li> <li>Enter the amount of the PR.</li> <li>Enter a Justification including why this PR is <i>percessary</i> to support the</li> </ul>                                                                                                    |        |
| <ul> <li>Scheduler the component that this PR is program to support the</li> <li>Supporting.</li> <li>Select the PR type.</li> <li>Enter the amount of the PR.</li> <li>Enter a Justification including why this PR is processary to support the</li> </ul>                                                                                                    |        |
| <ul> <li>Supporting.</li> <li>Select the PR type.</li> <li>Enter the amount of the PR.</li> <li>Enter a Justification including why this PR is <i>necessary</i> to support the</li> </ul>                                                                                                    |        |
| <ul> <li>Select the PR type.</li> <li>Enter the amount of the PR.</li> <li>Enter a Justification including why<br/>this PR is <i>necessary</i> to support the</li> </ul>                                                                                                    |        |
| <ul> <li>Enter the amount of the PR.</li> <li>Enter a Justification including why<br/>this PR is <i>necessary</i> to support the</li> </ul>                                                                                                    |        |
| <ul> <li>Enter a Justification including why</li> <li>bis PR is <i>necessary</i> to support the</li> </ul>                                                                                                    |        |
| <ul> <li>Enter a Justification including why</li> <li>this PR is <i>necessary</i> to support the</li> </ul>                                                                                                    |        |
| this PR is <i>necessary</i> to support the                                                                                                    |        |
| Dertisinant is applying for source links which require steal tead hasts as mandatory sofety goar. Dertisinant data                                                                                                    |        |
| not have these and does not have resources to purchase them. Approving PR so they will be work ready when                                                                                                    |        |
| offered a position. Voucher issued for local store with lowest priced boots that meet requirements. PR issued 11/5                                                                                                    | ~      |
| the support and amount are                                                                                                    |        |
| reasonable. 5                                                                                                    |        |
| - Enter the date reimbursement was                                                                                                    |        |
| issued                                                                                                    |        |

After saving the PR entry you will be back at the <u>Participant Reimbursements Summary</u> screen.

Your new PR will now show in the PR Summary and a link to the PR entry details will show below.

### **Participant Reimbursements Summary**

Create Participant Reimbursements

| Reimbursment Type               | FFY Payments | FFY Remaining<br>Balance |  |  |  |  |
|---------------------------------|--------------|--------------------------|--|--|--|--|
| Child Care                      | \$0.00       | \$700.00                 |  |  |  |  |
| Clothing                        | \$100.00     | \$700.00                 |  |  |  |  |
| Education/Books/Supplies        | \$0.00       | \$800.00                 |  |  |  |  |
| Housing/Utilities               | \$0.00       | \$3,500.00               |  |  |  |  |
| Transportation                  | \$0.00       | \$1,200.00               |  |  |  |  |
| Transportation - Auto<br>Repair | \$0.00       | \$1,000.00               |  |  |  |  |

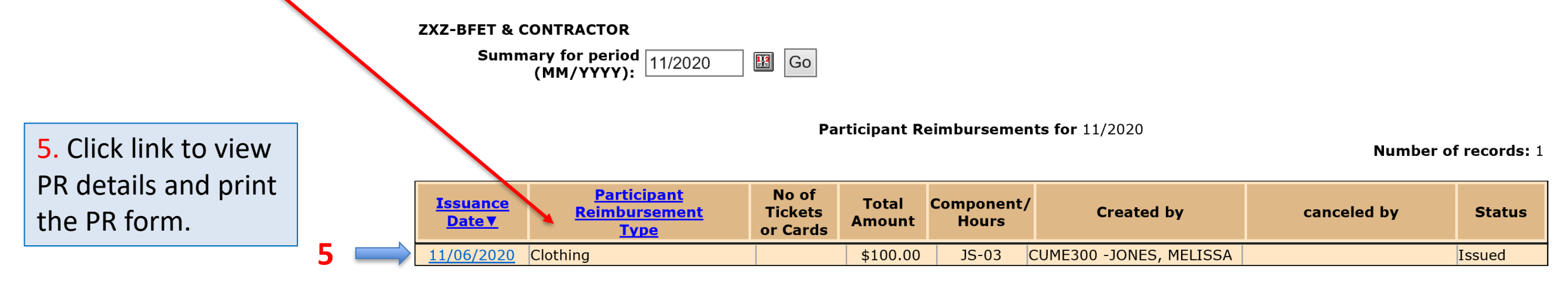

| Participant Reimbursements<br>Save Cancel Participant Reimbursements Print 6<br>6. Click "Print" which will open a new window with 2 participant Reimbursements Print 6<br>print.                                                                                                    |                                                                                                    |  |  |  |
|----------------------------------------------------------------------------------------------------|----------------------------------------------------------------------------------------------------|--|--|--|
| ZXZ-BFET & CONTRACTOR     Status: Issued       Issuance Date:     11/06/2020       Program Type:     BFET       Component:     JS-03       Participant Reimbursements type:     Clothing                                                                                                    |                                                                                                    |  |  |  |
| Total amount for Clothing     100.00       Clothing(\$800.00 FPY maximum)       Created By:     CUME300 - JONES, MELISSA - 11/06/2020       Canceled By:     Updated By:                                                                                                    | Participant Reimbursements                                                                                                    |  |  |  |
| Justification (mandatory) Maximum 420 characters Participant is applying for several jobs which require steel toed boots as mandatory safety gear. Participant does not have these and does not have resources to purchase them. Approving PR so they will be work ready when offered a position. Voucher issued for local store with lowest priced boots that meet requirements.  Save Cancel Participant Reimbursements Print | Client Declaration and Signature     MORNING, MONDAY     Contractor ZXZ-BFET & CONTRACTOR     JAS Id     2860063     Status     Issued     Client Declaration and Signature     Iunderstand and agree that:         · Ireceived the same type of assistance in the current month from any other organization,         including but not limited to other BFET and/or RISE organizations, WorkFirst, LEP Pathways, etc.         including but not limited to other BFET and/or RISE organizations, WorkFirst, LEP Pathways, etc.         including but not limited to other BFET and/or RISE organizations, WorkFirst, LEP Pathways, etc.         including but not limited to other BFET and/or RISE organizations, WorkFirst, LEP Pathways, etc.         including but not limited to other BFET and/or RISE organizations, WorkFirst, LEP Pathways, etc.         including but not limited to other BFET and/or RISE organizations, WorkFirst, LEP Pathways, etc.         including but not limited to other BFET and/or RISE organizations, WorkFirst, LEP Pathways, etc.         including but not limited to other BFET and/or RISE organizations, WorkFirst, LEP Pathways, etc.         including but not limited to other BFET and/or RISE organizations, WorkFirst, LEP Pathways, etc.         including but not limited to other BFET and/or RISE organizations, WorkFirst, LEP Pathways, etc.         including but not limited to other BFET and/or RISE organizations, WorkFirst, LEP Pathways, etc.         including but not limited to other BFET and/or RISE organizations, WorkFirst, LEP Pathways, etc.         including but not limited to other BFET and/or RISE organizations, WorkFirst, LEP Pathways, etc.         including but not limited to other BFET and/or RISE organizations, WorkFirst, LEP Pathways, etc.         including but not limited to other BFET and/or RISE organizations, WorkFirst, LEP Pathways, etc.         including but not limited to other BFET and/or RISE organizations, WorkFirst, LEP Pathways, etc.         including but not limited to other BFET and/or RISE |  |  |  |
|                                                                                                    | Justification :       8         Participant is applying for several jobs which require steel tood boots as mandatory safety gen. Participant does not have resources to purchase them. Approving PR so they will be work ready when offered a position. Voucher issued for local store with lowest priced boots that meet requirements.       Client Signature       Date         If the client's primary language is not English, this form and contents were explained in their primary language is not english.       If the client's primary language is not English, this form and contents were explained in their primary language by (Required if this form was interpreted to the client):                                                                                                    |  |  |  |
| 7. Complete Organization Approval Signature 7 and date.                                                                                                    | Organization approval signature     Date                                                                                                    |  |  |  |

- 8. Have Client Sign and Date
- Interpreter must also sign and date if one was used.

9. Review receipt return policy with the participant.10. Save the signed PR form and receipt in the Participant File.

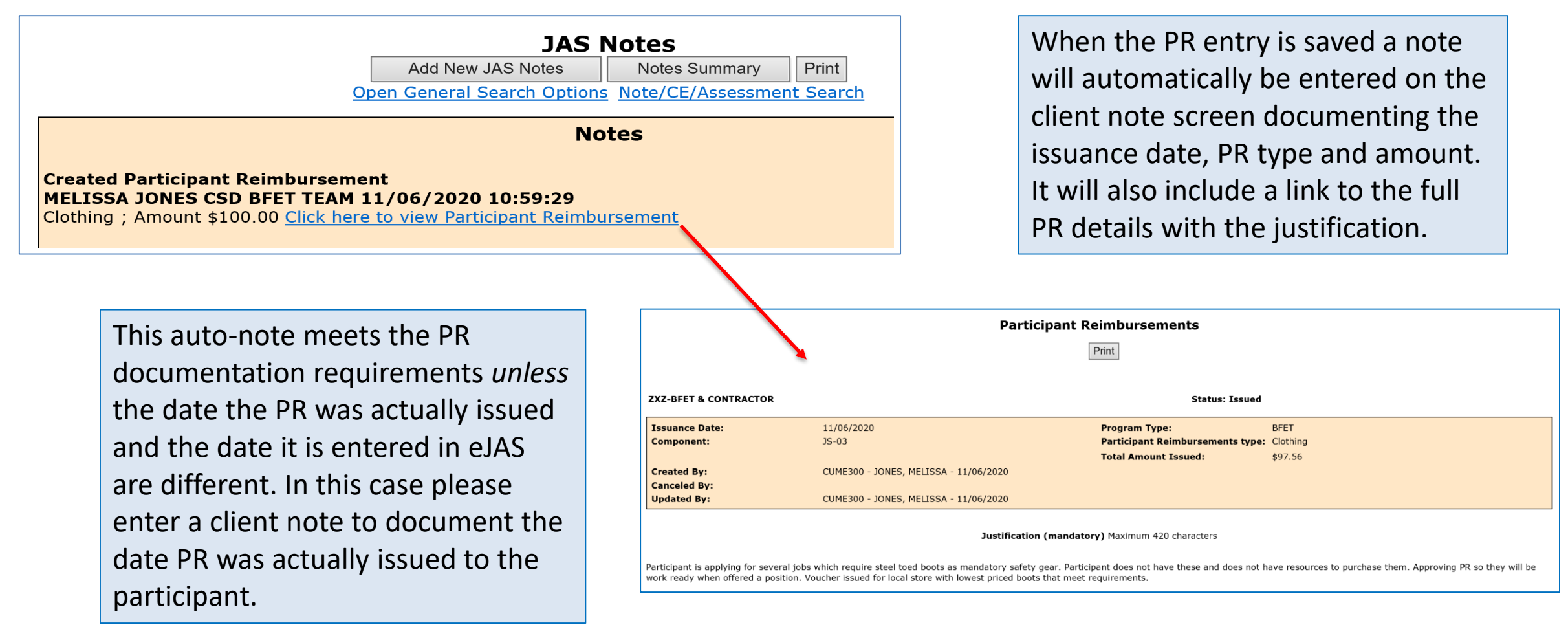

### **PR** documentation

As review, a complete Participant Reimbursement issuance requires:

- PR must be entered into eJAS.
- PR form must be signed and dated by provider and participant.
  - Kept in Participant File.
- Must have a receipt confirming PR use and actual amount.
  - Kept in Participant File attached to PR form if possible.

### **Missing Receipts:**

A receipt is considered missing when a monetary value is exchanged for goods and/or services and a receipt was requested and failed to be returned.

If a participant fails to submit a receipt, providers must document the attempts in eJAS that were made to encourage the client to return the receipt, and a Lost/Stolen Receipt affidavit kept in the individual's file.

If a participant fails to return two receipts, PR can no longer be issued to that individual.

You can modify the amount of the Participant Reimbursement if the actual amount is different than issued amount.

### **Participant Reimbursements Summary**

Create Participant Reimbursements

|                                 | •            |                          |
|---------------------------------|--------------|--------------------------|
| Reimbursment Type               | FFY Payments | FFY Remaining<br>Balance |
| Child Care                      | \$0.00       | \$700.00                 |
| Clothing                        | \$100.00     | \$700.00                 |
| Education/Books/Supplies        | \$0.00       | \$800.00                 |
| Housing/Utilities               | \$0.00       | \$3,500.00               |
| Transportation                  | \$0.00       | \$1,200.00               |
| Transportation - Auto<br>Repair | \$0.00       | \$1,000.00               |

#### **ZXZ-BFET & CONTRACTOR**

Summary for period 11/2020 Go

Participant Reimbursements for 11/2020

#### Number of records: 1

| <u>Issuance</u><br>Date▼ | <u>Participant</u><br><u>Reimbursement</u><br><u>Type</u> | No of<br>Tickets<br>or Cards | Total<br>Amount | Component,<br>Hours | Created by              | canceled by | Status |
|--------------------------|-----------------------------------------------------------|------------------------------|-----------------|---------------------|-------------------------|-------------|--------|
| <u>11/06/2020</u>        | Clothing                                                  |                              | \$100.00        | JS-03               | CUME300 -JONES, MELISSA |             | Issued |

Click link to view
 PR details and
 modify the PR.

|                                                                 | Save                                                                                                    | Participant Reimbursements Cancel Participant Reimbursements Print                                  |                                                                 |  |  |  |  |
|-----------------------------------------------------------------|----------------------------------------------------------------------------------------------------|----------------------------------------------------------------------------------------------------|-----------------------------------------------------------------|--|--|--|--|
| ZXZ-BFET & CONTRACTOR                                           | L Contraction of the second second second second second second second second second second second second second | Status: Issued                                                                                      |                                                                 |  |  |  |  |
| Issuance Date:<br>Component:                                    | 11/06/2020<br>JS-03                                                                                             | Program Type:<br>Participant Reimbursements type:<br>Total amount for Clothing                      | BFET<br>Clothing<br>100.00 2<br>Clothing/(\$800.00 EFC maximum) |  |  |  |  |
| Created By:<br>Canceled By:<br>Updated By:                      | CUME300 - JONES, MELISSA - 11/06/202                                                                            | 20                                                                                                  |                                                                 |  |  |  |  |
| Justification (mandatory) Maximum 420 characters                |                                                                                                    |                                                                                                    |                                                                 |  |  |  |  |
| Participant is applying for sev<br>work ready when offered a po | eral jobs which require steel toed boots as mandato<br>osition. Voucher issued for local store with lowest prio | ry safety gear. Participant does not have these and does not h<br>ced boots that meet requirements. | nave resources to purchase them. Approving PR so they will be   |  |  |  |  |
|                                                                 | 3 Save                                                                                                    | Cancel Participant Reimbursements Print                                                             |                                                                 |  |  |  |  |

### 3. Click "Save"

You do not need to re-print and have the participant sign again if only the amount has changed.

2. Change the amount to the correct amount to match the receipt.

You can only modify the amount.

- If you need to change the PR type you will be required to cancel the PR and enter a new one.
- If you need to modify or add information to the Justification you can enter a Client Note.

After you click "save", the updated amount will show on the Participant Reimbursement Summary.

The PR details will also show the modified amount and the date it was updated.

|                |                                      | C                                 | reate Participant Reimburse                                                                                                    | ments                   |      |                      |
|----------------|--------------------------------------|-----------------------------------|----------------------------------------------------------------------------------------------------|-------------------------|------|----------------------|
|                |                                      |                                   | reate Participant Reinburse                                                                                                    | inenta                  |      |                      |
|                | Reimbur                              | sment Type F                      | FFY Payments                                                                                                    | FFY Remaining Balance   |      |                      |
|                |                                      | Child Care                        | \$0.00                                                                                                    | \$700.00                |      |                      |
|                |                                      | Clothing                          | \$97.56                                                                                                    | \$702.44                |      |                      |
|                | Educa                                | tion/Books/Supplies               | \$0.00                                                                                                    | \$800.00                |      |                      |
|                |                                      | lousing/Utilities                 | \$0.00                                                                                                    | \$3,500.00              |      |                      |
|                |                                      | Transportation                    | \$0.00                                                                                                    | \$1,200.00              |      |                      |
|                | Transp                               | ortation - Auto Repair            | \$0.00                                                                                                    | \$1,000.00              |      |                      |
| Summary for pe | od (MM/YYYY): 11/2020                | Go                                |                                                                                                    |                         |      |                      |
|                |                                      | Partic                            | cipant Reimbursements fo                                                                                                    | r 11/2020               | Numi | er of rec            |
| issuance Date▼ | Participant<br>Reimbursement<br>Type | No of Tickets<br>or Cards Total A | cipant Reimbursements for which we have a second second se | r 11/2020<br>Created by | Numl | per of reco<br>Statu |

|                             | Participant Reimbursements         Cancel Participant Reimbursements |                                                          |         |           |  |  |  |
|-----------------------------|----------------------------------------------------------------------|----------------------------------------------------------|---------|-----------|--|--|--|
| ZXZ-BFET & CONTRACTOR       |                                                                      | Status: Issued                                           |         | lf you ne |  |  |  |
| Issuance Date:              | 11/06/2020                                                           | Program Type:                                            | BFET    | amount    |  |  |  |
| Component:                  | JS-03                                                                | Participant Reimbursements type:<br>Total Amount Issued: | \$97.56 | already   |  |  |  |
| Created By:<br>Canceled By: | CUME300 - JONES, MELISSA - 11/06/2020                                |                                                          |         | vou will  |  |  |  |
| Updated By:                 | CUME300 - JONES, MELISSA - 11/06/2020                                |                                                          |         | the PR a  |  |  |  |
|                             | Justification (mandatory) Maximum 420 characters                     |                                                          |         |           |  |  |  |

Reminder - you can only modify a PR once. If you need to change the amount after it has already been modified, you will need to cancel the PR and enter a new one.

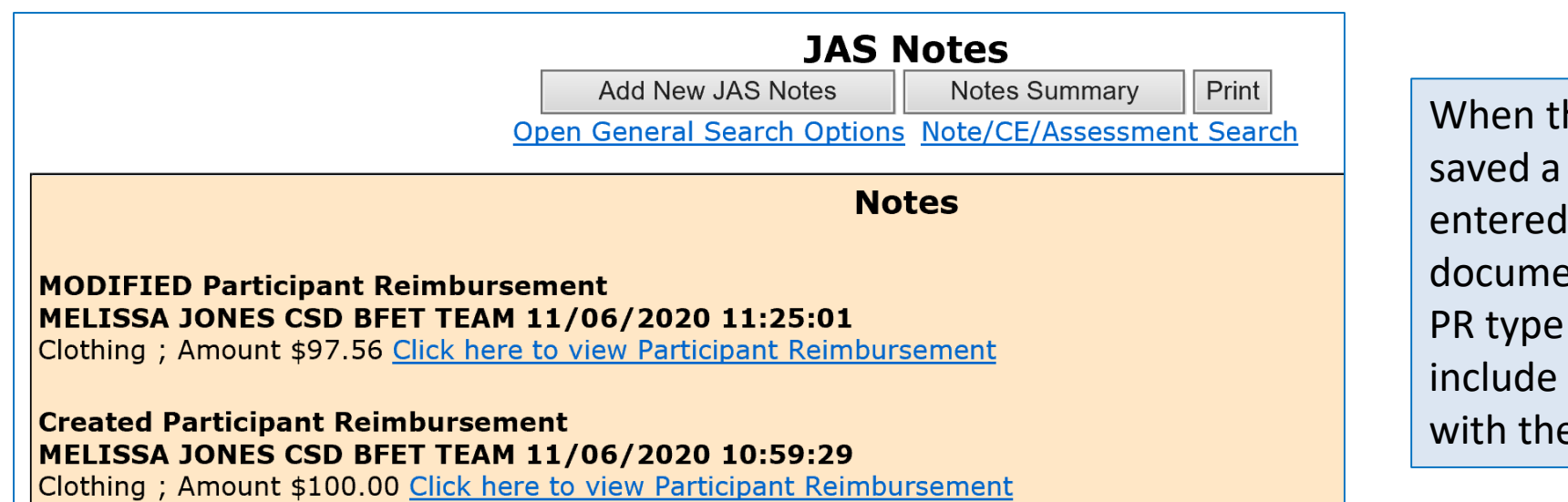

When the PR entry modification is saved a note will automatically be entered on the client note screen documenting the modification date, PR type and amount. It will also include a link to the full PR details with the justification.

## Cancel a PR in eJAS

🔛 Go

You can Cancel the Participant Reimbursement if it was created in error or not used.

You will also need to Cancel and re-create if the PR needs to be modified more than once.

### **Participant Reimbursements Summary**

Create Participant Reimbursements

| Reimbursment Type               | FFY Payments | FFY Remaining<br>Balance |  |  |  |  |  |
|---------------------------------|--------------|--------------------------|--|--|--|--|--|
| Child Care                      | \$0.00       | \$700.00                 |  |  |  |  |  |
| Clothing                        | \$100.00     | \$700.00                 |  |  |  |  |  |
| Education/Books/Supplies        | \$0.00       | \$800.00                 |  |  |  |  |  |
| Housing/Utilities               | \$0.00       | \$3,500.00               |  |  |  |  |  |
| Transportation                  | \$0.00       | \$1,200.00               |  |  |  |  |  |
| Transportation - Auto<br>Repair | \$0.00       | \$1,000.00               |  |  |  |  |  |

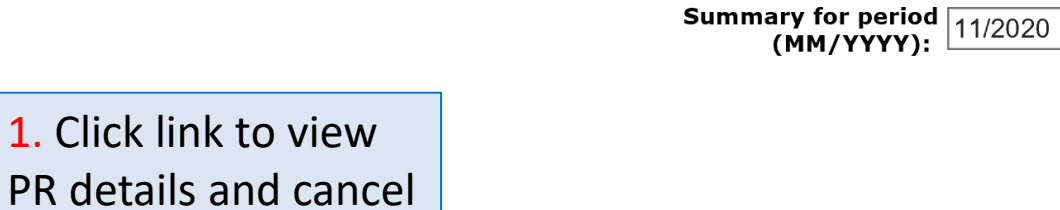

**ZXZ-BFET & CONTRACTOR** 

Participant Reimbursements for 11/2020

Number of records: 1

|   | <u>Issuance</u><br>Date▼ | <u>Participant</u><br><u>Reimbursement</u><br><u>Type</u> | No of<br>Tickets<br>or Cards | Total<br>Amount | Component,<br>Hours | Created by              | canceled by | Status |  |
|---|--------------------------|-----------------------------------------------------------|------------------------------|-----------------|---------------------|-------------------------|-------------|--------|--|
| 1 | <u>11/06/2020</u>        | Clothing                                                  |                              | \$100.00        | JS-03               | CUME300 -JONES, MELISSA |             | Issued |  |

the PR.

### Cancel a PR in eJAS

|                                                                                                    | Save                                                                                           | Participant Reimbursements Cancel Participant Reimbursements                                                                                                    | 2                                                           |                    |                                               | <ol> <li>Click "Cancel Participant<br/>Reimbursement" button.</li> </ol>    |
|----------------------------------------------------------------------------------------------------|------------------------------------------------------------------------------------------------|----------------------------------------------------------------------------------------------------|-------------------------------------------------------------|--------------------|-----------------------------------------------|-----------------------------------------------------------------------------|
| ZXZ-BFET & CONTRACTOR                                                                                                    |                                                                                                | Status: Issued                                                                                                    | 1                                                           |                    |                                               |                                                                             |
| Issuance Date:<br>Component:                                                                                                    | 11/06/2020<br>JS-03                                                                            | Program Type:<br>Participant Reimbursements type<br>Total amount for Clothing                                                                                             | BFET<br>e: Clothing<br>100.00<br>Clothing(\$800.00 FFY maxi | Message from webpa | ge                                            | ×                                                                           |
| Created By: CUME300 - JONES, MELISSA - 11/06/2020<br>Canceled By:<br>Updated By:<br>Justification (mandatory) Maximum 420 characters |                                                                                                |                                                                                                    |                                                             |                    | re you wish to o<br>o cancel, or Can<br>nent. | cancel this participant reimbursement?<br>ncel to return to the Participant |
| Participant is applying for several<br>work ready when offered a positio                                                             | jobs which require steel toed boots as m<br>n. Voucher issued for local store with low<br>Save | andatory safety gear. Participant does not have these and does not<br>rest priced boots that meet requirements.           Cancel Participant Reimbursements         Print | : have resources to purchase t                              |                    | 3                                             | OK Cancel                                                                   |
|                                                                                                    |                                                                                                |                                                                                                    |                                                             |                    |                                               | <b>3</b> . Click "OK" button to confirm cancelation.                        |

### Cancel a PR in eJAS

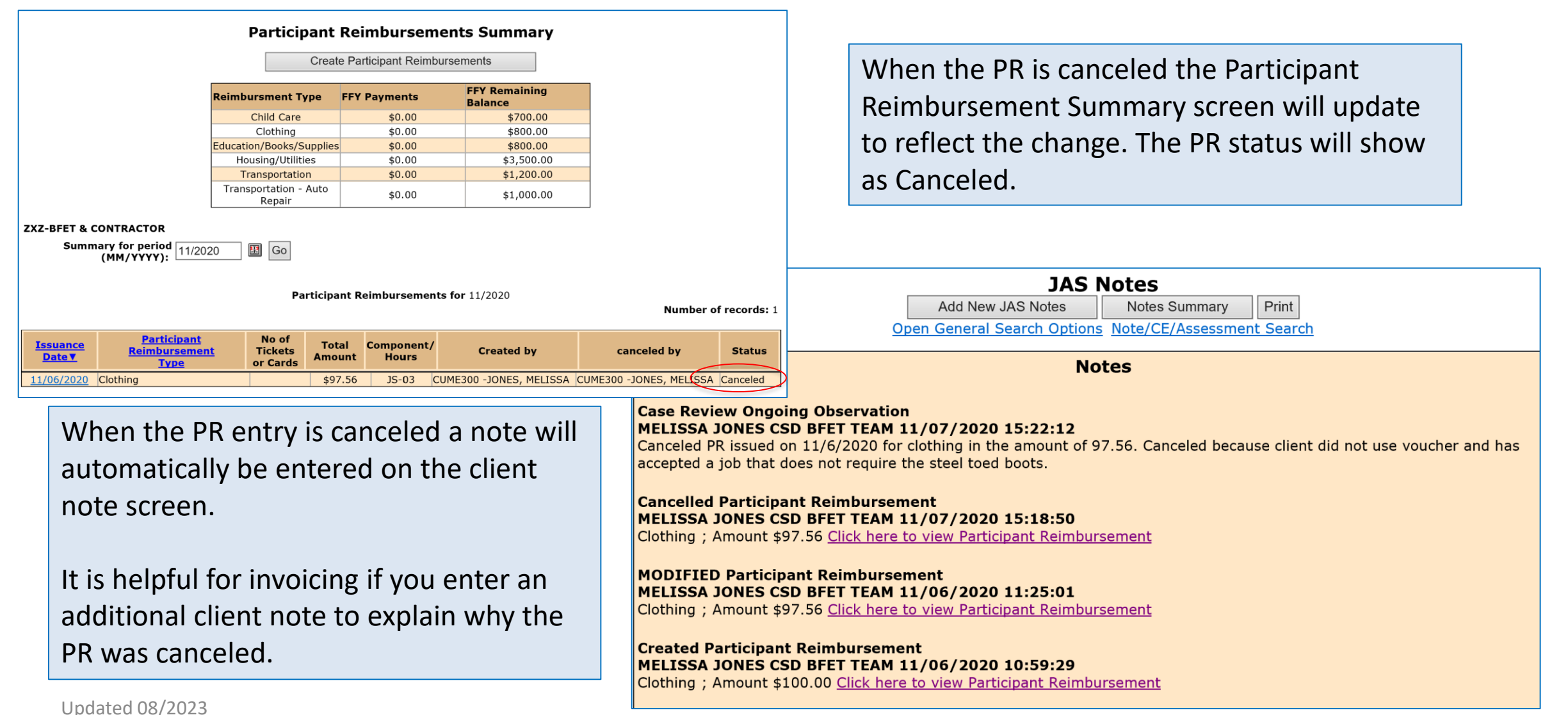

## eJAS Participant Reimbursement Types

The eJAS Participant Reimbursement Type does not always align with the PR category names in the Participant Reimbursement Directory. There is a chart in the Participant Reimbursement Directory to determine which type to use in eJAS.

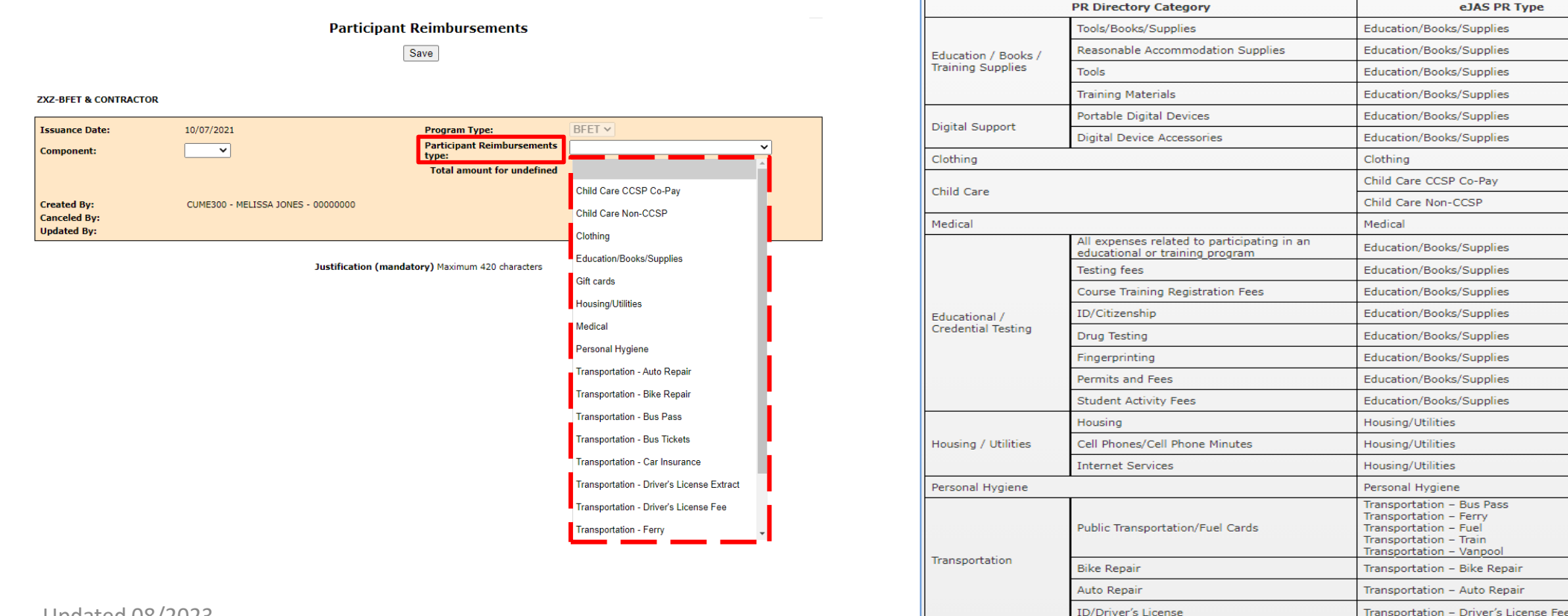

Do not use the following PR Type in eJAS:

## eJAS Workaround for PR Maximum Limits

The PR limits in eJAS do not align with the policy outlined in the Participant Reimbursement Directory. Because of this, you may not be able to enter in the total PR amount into eJAS. There are two different scenarios you may encounter:

1. Entering in a PR that is greater than the maximum amount allowed in eJAS.

- Enter the maximum amount eJAS will allow and document the total amount issued in the PR Justification.
- Use the BFET Participant Reimbursement form (DSHS 07-103) to document the total amount issued, client signature and all required supporting documents.

Desk Aid - PR limit workaround

For questions, review the Desk Aid and contact the BFET Field Operations Team

2. You are unable to use the PR function in eJAS when the PR is already at the maximum amount.

- Enter a client note using the Admin/Support Svcs note type detailing the date issued, PR type, amount issued and justification.
- Use the BFET Participant Reimbursement form (DSHS 07-103) to document the total amount issued, client signature and all required supporting documents.

### Questions??

For any eJAS related questions or for assistance please don't hesitate to contact your assigned BFET Field Operations team member or email <u>BFETHelp@dshs.wa.gov</u>

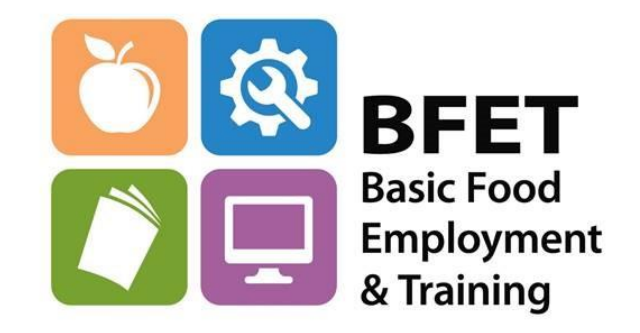